オンライン参加マニュアル

暫定版 2021.7.30

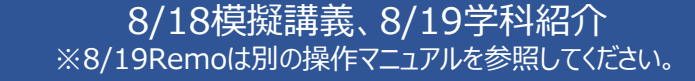

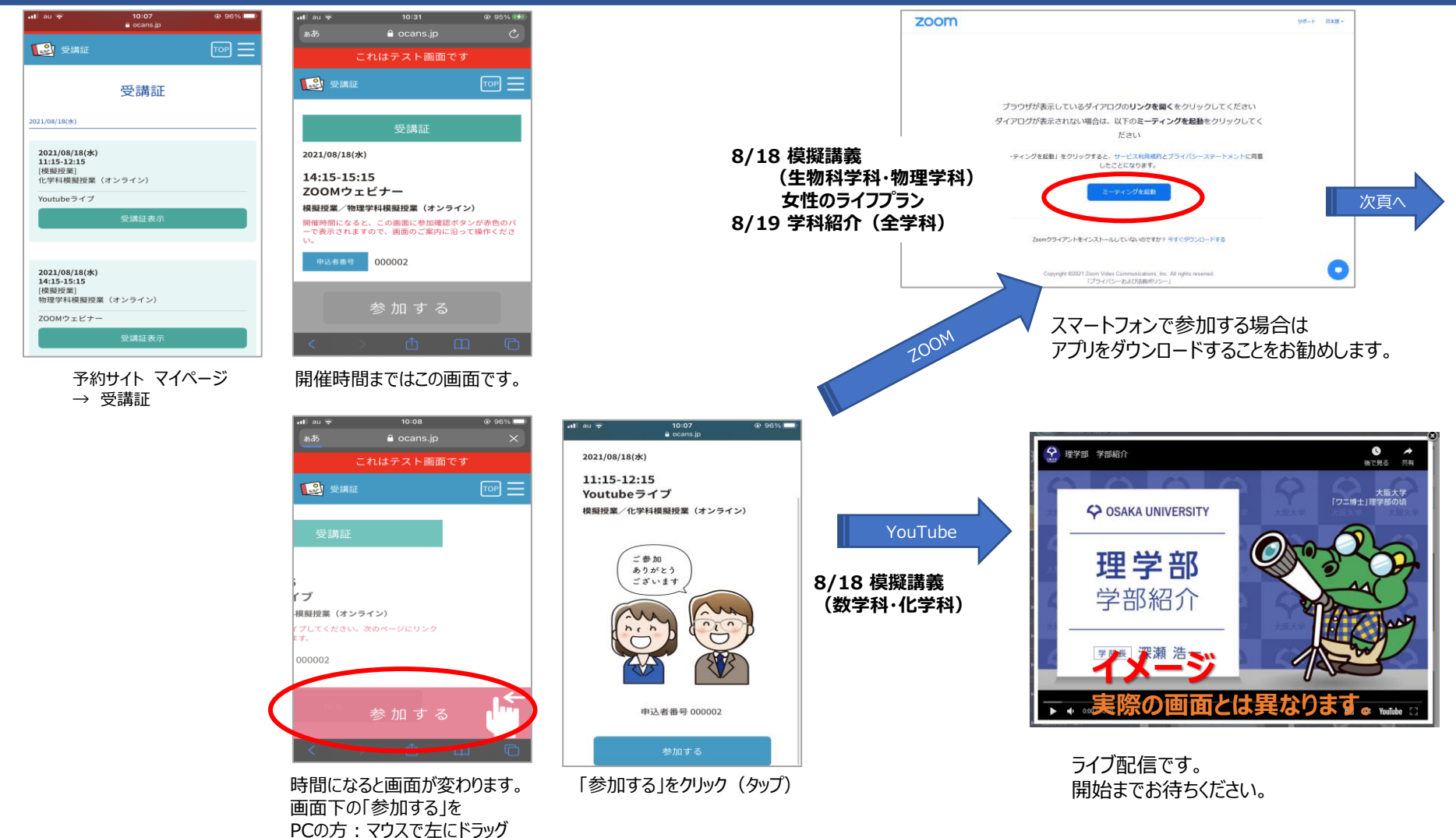

スマートフォンの方:左にスワイプ

オンライン参加マニュアル

8/18模擬講義、8/19学科紹介 ※8/19Remoは別の操作マニュアルを参照してください。

暫定版 2021.7.30

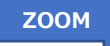

#### **Zoom**の設定

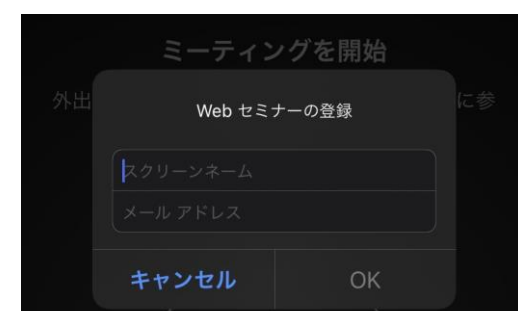

初めてZoomを利用する場合は、メールアドレスと氏名(スクリーンネーム) の入力を求められることがあります。

※ウェビナーでは運営側(ホストや講演者)以外の参加者の顔や氏名 などは画面に表示されません。

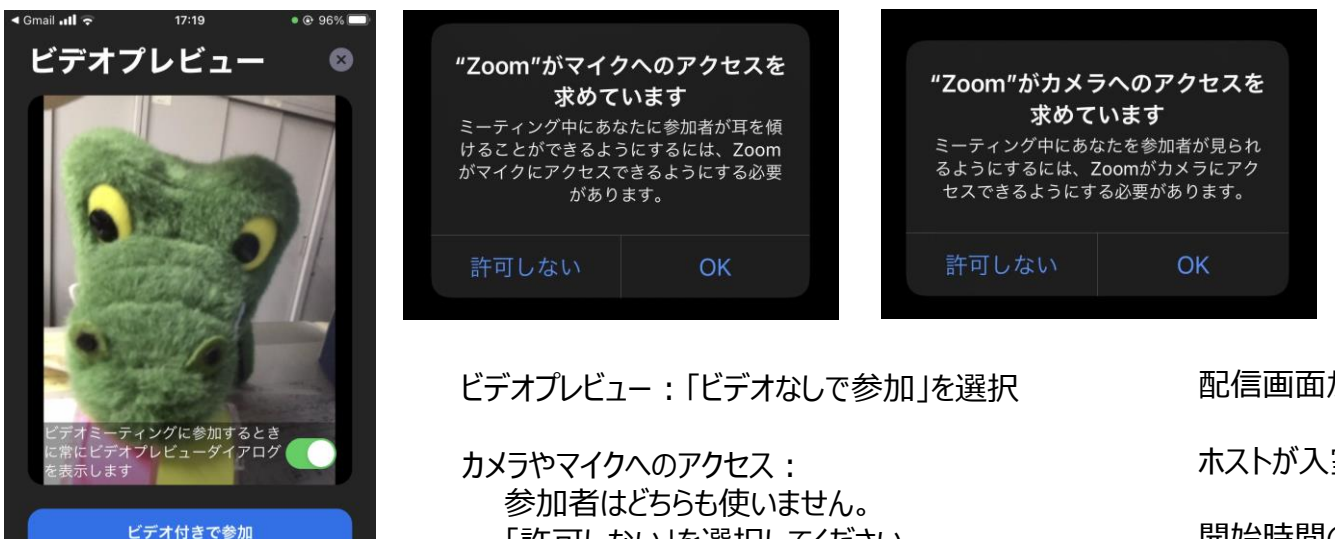

「許可しない」を選択してください。

配信画面が表示されたら完了です。

ホストが入室を許可するまでお待ちください。

開始時間の5分前に入室を許可します。

ビデオなしで参加

次頁

オンライン参加マニュアル

8/18模擬講義、8/19学科紹介 ※8/19Remoは別の操作マニュアルを参照してください。 暫定版 2021.7.30

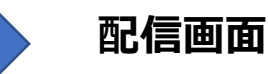

ZOOM

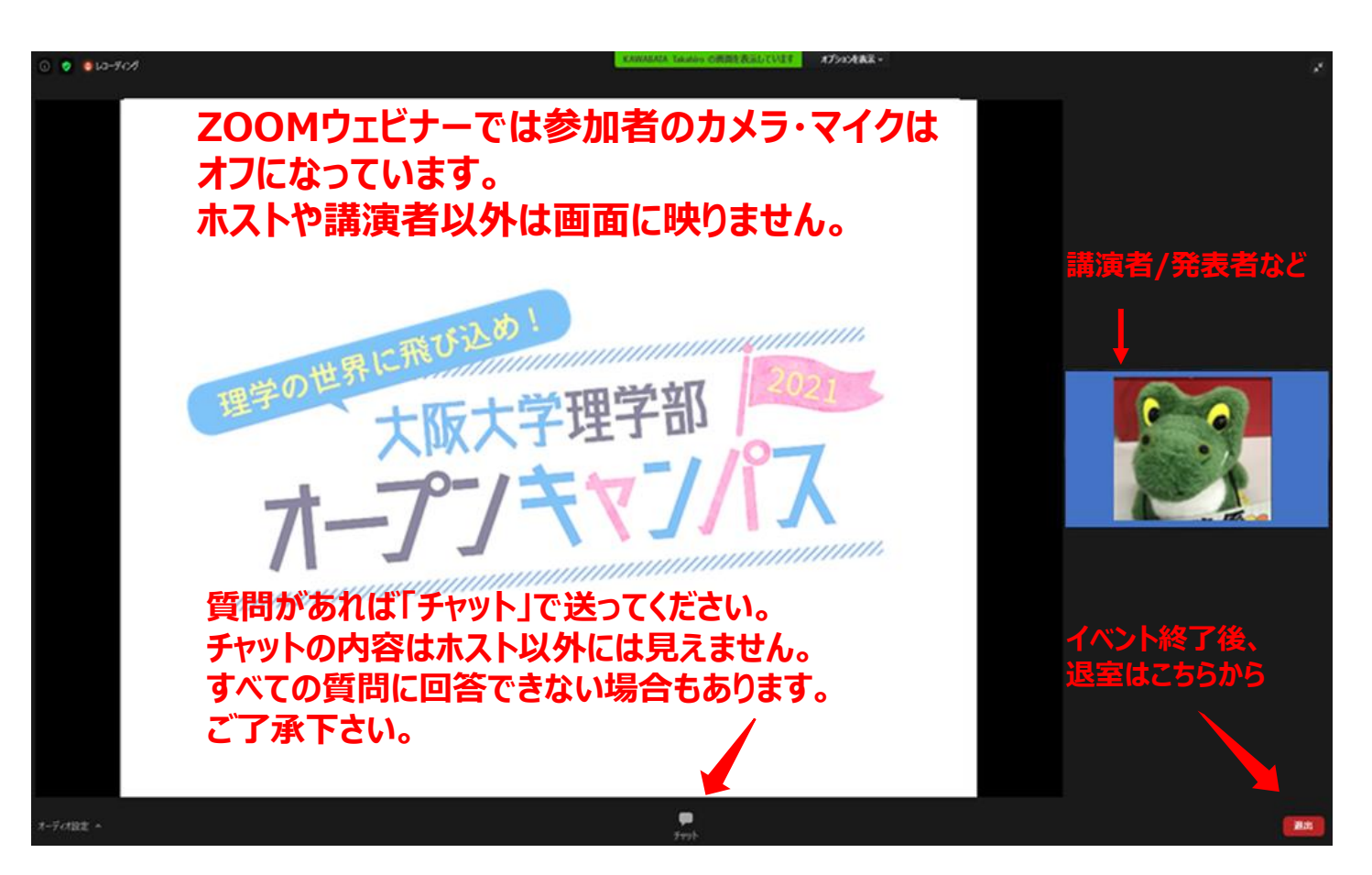

オンライン参加マニュアル

8/18模擬講義、8/19学科紹介 ※8/19Remoは別の操作マニュアルを参照してください。

トラブルシューティング

#### 音声が聞こえない

以下の原因が考えられます。

①配信にトラブルが起きている

③イヤホンなどがしっかり接続されていない

②パソコンやスマートフォンの音量がゼロ(消音)になっている —— (②③) PCやスマートフォンを確認してください。

暫定版

2021.7.30

#### (PC利用者のみ) Zoomのミーティングテストを試してください。 URLをクリックすると自動的にZOOM画面が立ち上がります。

| <b>ミーティングテストに参加</b><br>テストミーティングに参加してインターネット接続をテストします。<br>参加 | プラウザが表示しているダイアログの <b>リンクを開く</b> をクリックしてください<br>ダイアログが表示されない場合は、以下の <b>ミーティングを起動</b> をクリックして<br>ださい<br>「ミーティングを起動」をクリックすると、サービス利用規約とプライバシーステートメントに同<br>したことになります。 | スピーカーをテスト中       く     着信音が聞こえますか。       はい     いいえ | マイクをテスト中<br>話してから話をやめます、返答が聞こえますか。<br>はい いいえ              |
|--------------------------------------------------------------|----------------------------------------------------------------------------------------------------|-----------------------------------------------------|-----------------------------------------------------------|
| ミーティングに参加できない場合、Zoomサポートセンターで有用な情報をご覧ください。                   | ミーティングを起動                                                                                                    | スピーカー1: リモートオーディオ ~ )<br>出力レベル:                     | マイク1: システムと同じ ~<br>入力レベル:                                 |
| ○ ■ スピーカーとマイクは良好です                                           | <b>π−</b> ディオに接続 ×                                                                                                    | 着信音が流れています。<br>スピーカーが複数ある場合は選択してください。               | 何か話してください。自分の話した内容が聞こ<br>えたらOKです。マイクが複数ある場合は選択<br>してください。 |
| スピーカー: システムと同じ<br>マイク: マイク (Synaptics HD Audio)              | コンピューターでオーディオに参加<br>コンピューター オーディオのデスト                                                                                                    | 一度オンラインイベントのURIにアクセスして                              | 辛吉が閉てえるかどうか                                               |
| 「コンピューターでオーディオに参加」                                           | ・<br>・<br>・<br>・<br>・<br>・<br>が<br>の<br>が<br>接続時に、自動的についどっーターでオーディオに接続                                                                                           | 確認してください。 4                                         |                                                           |

https://zoom.us/test

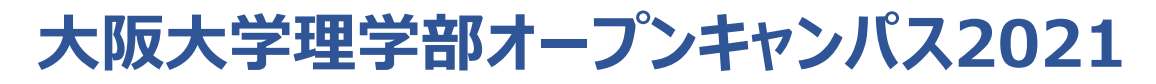

オンライン参加マニュアル

8/18模擬講義、8/19学科紹介 ※8/19Remoは別の操作マニュアルを参照してください。 暫定版 2021.7.30

#### お問合せ先

大阪大学理学研究科学務係

ri-gakumu@office.osaka-u.ac.jp

TEL 06-6850-5282